# User's Guide BQ27Z746EVM Impedance Track™ Battery Gas Gauge and Protection Solution for 1-Series Cell Li-ion Battery Packs

# **TEXAS INSTRUMENTS**

Damian Lewis

#### ABSTRACT

The BQ27Z746EVM comes with the BQ27Z746 integrated gas gauge and protection IC with external high-side protection N-Channel FETs. This user's guide will walk you through the following tasks:

- · Connect the necessary components together to power up the EVM
- · Installation of the necessary Texas Instruments software tools
- Bring up the EVM for a basic chemistry and accuracy cycle check
- Evaluate the functionality of the BQ27Z746 solution under different charge and discharge conditions

The latest Windows<sup>®</sup>-based PC software can be downloaded from the product folder on the Texas Instruments website. Use the Texas Instruments web search for Battery Management Studio on www.ti.com.

# **Table of Contents**

| 1 Trademarks                                                       | 2  |
|--------------------------------------------------------------------|----|
| 2 Features                                                         | 3  |
| 2.1 Kit Contents                                                   | 3  |
| 3 BQ27Z746-Based Circuit Module                                    | 4  |
| 3.1 Circuit Module Connections                                     | 4  |
| 3.2 Pin Descriptions                                               | 4  |
| 4 Circuit Module Physical Layout, Bill of Materials, and Schematic | 5  |
| 4.1 Board Layout                                                   | 5  |
| 4.2 Schematic                                                      | 7  |
| 4.3 Bill of Materials                                              | 8  |
| 4.4 BQ27Z746 Circuits Module Performance Specification Summary     | 10 |
| 5 EVM Hardware and Software Setup                                  | 11 |
| 5.1 System Requirements                                            | 11 |
| 5.2 Software Installation                                          | 11 |
| 6 Troubleshooting Unexpected Dialog Boxes                          | 12 |
| 7 Hardware Connection                                              | 13 |
| 7.1 Connecting the BQ27Z746 Circuit Module to a Battery Pack       | 13 |
| 7.2 EVM Jumpers Description                                        | 14 |
| 8 Operation                                                        | 15 |
| 8.1 Starting the Program                                           | 15 |
| 8.2 Setting Programmable BQ27Z746 Options                          | 15 |
| 8.3 Setting the Chemistry                                          | 17 |
| 9 Related Documentation from Texas Instruments                     | 19 |
| 10 Revision History                                                | 19 |

# **List of Figures**

| Figure 4-1. EVM Image                    | 5 |
|------------------------------------------|---|
| Figure 4-2. Top Laver Composite          | 5 |
| Figure 4-3. Top Laver.                   | 6 |
| Figure 4-4 Bottom   aver                 | 6 |
| Figure 4-5. BQ27Z746 Reference Schematic | 7 |

1

| Figure 7-1. Connect the BQ27Z746 Circuit Module to a 1SxP | 13 |
|-----------------------------------------------------------|----|
| Figure 8-1. Registers Screen                              | 15 |
| Figure 8-2. Data Memory Screen                            | 16 |
| Figure 8-3. Chemistry Screen                              | 18 |

# List of Tables

| Table 3-1. Pin Descriptions                  | 4  |
|----------------------------------------------|----|
| Table 4-1. Bill of Materials                 | 8  |
| Table 4-2. Performance Specification Summary | 10 |

# 1 Trademarks

Impedance Track<sup>™</sup> is a trademark of Texas Instruments. I2C<sup>™</sup> is a trademark of NXP. Windows<sup>®</sup> and Microsoft Excel<sup>®</sup> are registered trademarks of Microsoft Corporation. All trademarks are the property of their respective owners.

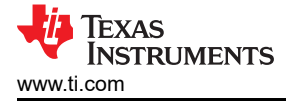

# 2 Features

- Complete evaluation system for the BQ27Z746 gas gauge and protection with Impedance Track<sup>™</sup> technology
- Populated circuit module for quick setup
- Personal computer (PC) software and interface board for easy evaluation
- Software that allows configuring and data logging for system analysis

### 2.1 Kit Contents

BQ27Z746 circuit module (BMS047)

This EVM is used for the evaluation of the BQ27Z746. Visit the product web folder at www.ti.com to properly configure the BQ27Z746.

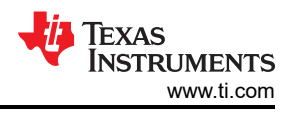

# 3 BQ27Z746-Based Circuit Module

The BQ27Z746 based circuit module is an example solution of a BQ27Z746 circuit for battery management. The circuit module incorporates a BQ27Z746 battery gas gauge and protection integrated circuit (IC) with external sense resistor to accurately predict the capacity of a 1-series Li-ion cell. In addition, it includes external N-channel FETs for high-side battery protection.

### **3.1 Circuit Module Connections**

Contacts on the circuit module provide the following connections:

- Direct cell connection to the battery pack (J1): BAT+, BAT-
- Direct system connection for charging and discharging (J2): PACK+, PACK-
- I2C<sup>™</sup> communications via external EV2400 to Windows-based PC USB port (J11): SDA, SCL, VSS
- Cell voltage sensing outputs (J7): BAT\_SP, BAT\_SN,

#### **3.2 Pin Descriptions**

#### Table 3-1. Pin Descriptions

| Pin Name | Description                                        |
|----------|----------------------------------------------------|
| PACK+    | Pack positive terminal                             |
| PACK-    | Pack negative terminal                             |
| BAT+     | Battery positive terminal and BQ2980 bypass path   |
| BAT–     | Battery negative terminal                          |
| SDA      | External I <sup>2</sup> C communication data line  |
| SCL      | External I <sup>2</sup> C communication clock line |
| VSS      | Device ground                                      |
| BAT_SP   | Cell sensing positive output terminal              |
| BAT_SN   | Cell sensing negative output terminal              |

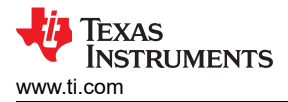

# 4 Circuit Module Physical Layout, Bill of Materials, and Schematic

This section contains the board layout, bill of materials, and schematic for the BQ27Z746 circuit module.

#### 4.1 Board Layout

This section shows the printed-circuit board (PCB) layers (Figure 4-2 through Figure 4-4), and assembly drawing for the BQ27Z746 module.

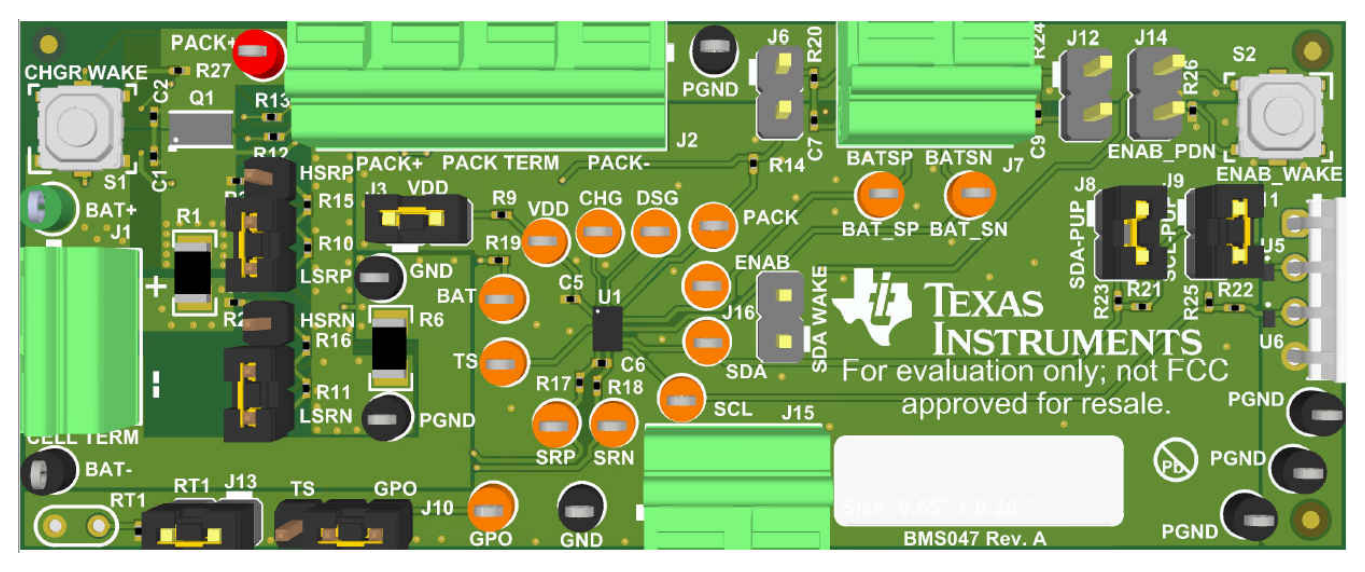

Figure 4-1. EVM Image

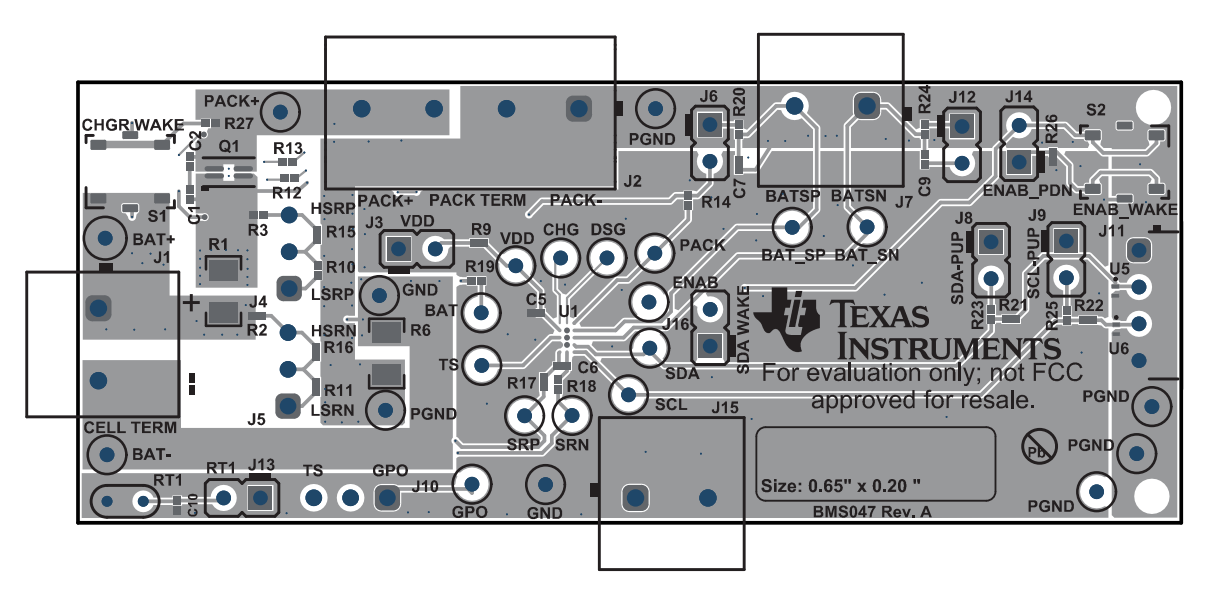

Figure 4-2. Top Layer Composite

5

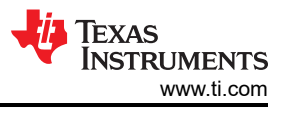

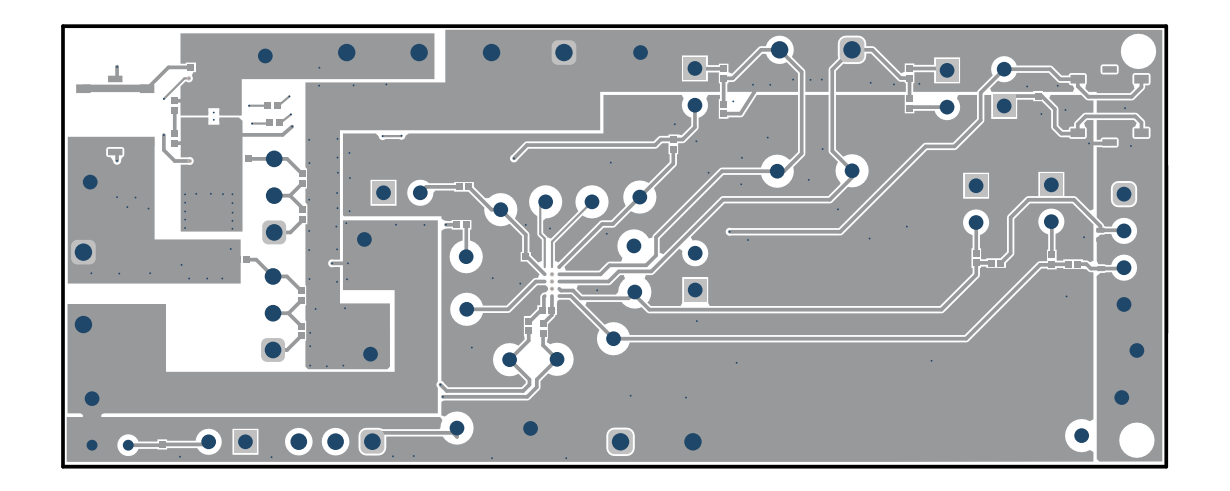

Figure 4-3. Top Layer

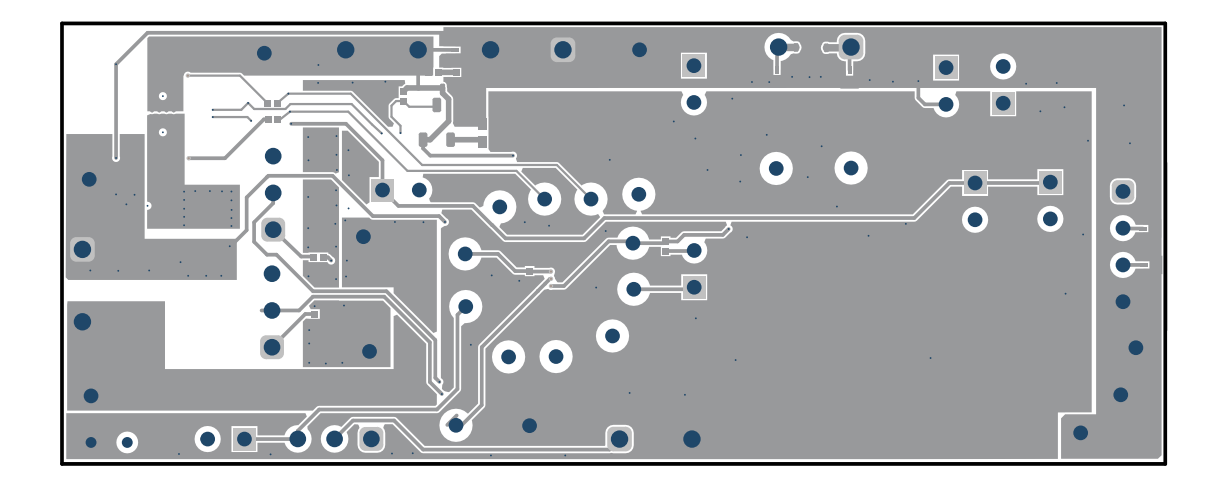

Figure 4-4. Bottom Layer

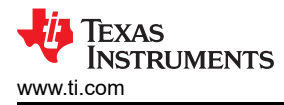

# 4.2 Schematic

This section contains the schematic of the different (PCB) components.

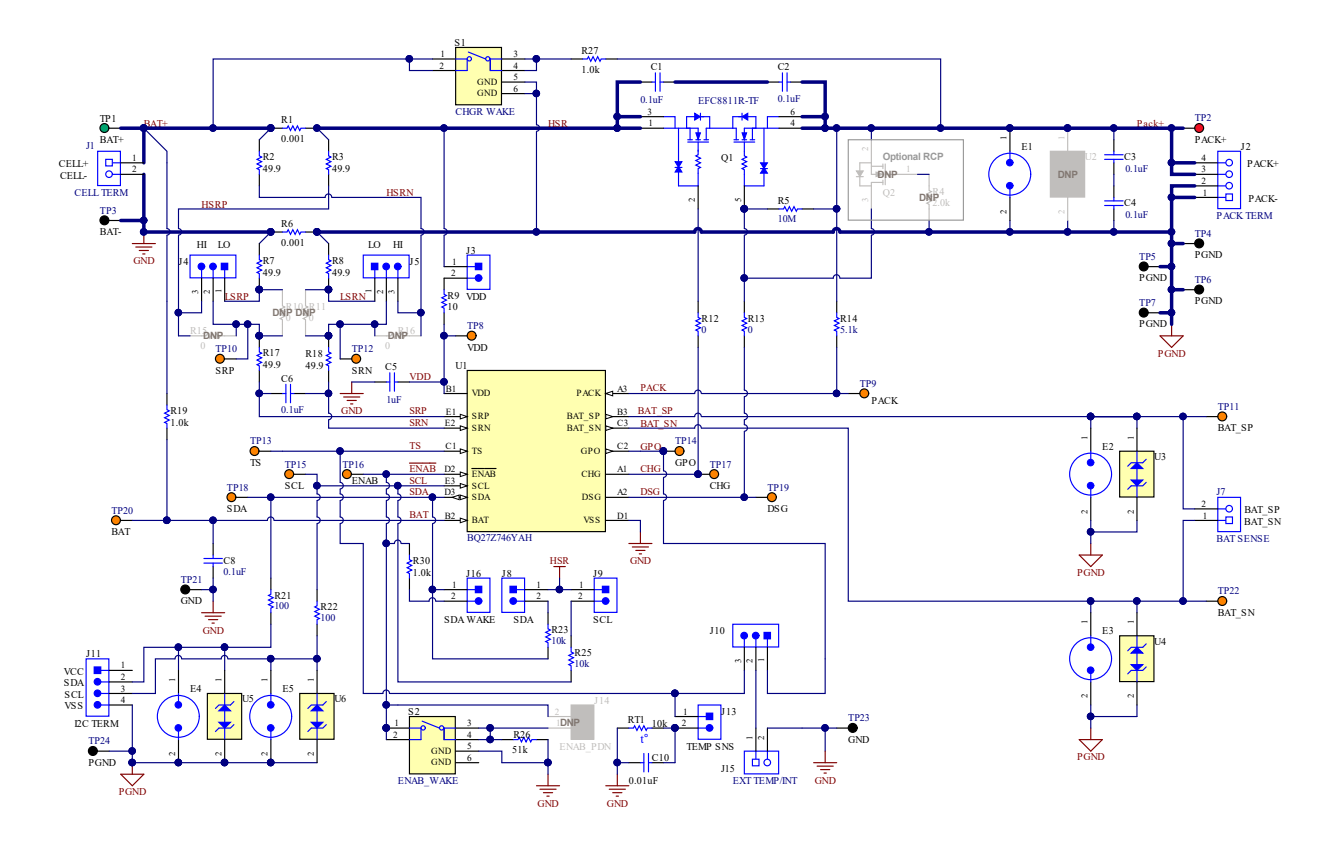

Figure 4-5. BQ27Z746 Reference Schematic

7

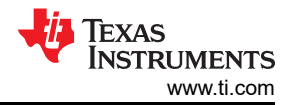

#### 4.3 Bill of Materials

#### Table 4-1. Bill of Materials

| Designator               | Quantity | Value  | Description                                                                                             | PackageReference                     | PartNumber         | Manufacturer                |
|--------------------------|----------|--------|----------------------------------------------------------------------------------------------------|--------------------------------------|--------------------|-----------------------------|
| PCB1                     | 1        |        | Printed Circuit Board                                                                                   |                                      | BMS047             | Any                         |
| C1, C2, C3, C4           | 4        | 0.1uF  | CAP, CERM, 0.1 uF, 25 V, +/-<br>10%, X5R, 0201                                                          | 0201                                 | GRM033R61E104KE14J | MuRata                      |
| C5                       | 1        | 1uF    | CAP, CERM, 1 uF, 10 V,+/-<br>20%, X5R, 0201                                                             | 0201                                 | GRM033R61A105ME15D | MuRata                      |
| C6, C8                   | 2        | 0.1uF  | CAP, CERM, 0.1 uF, 16 V,+/-<br>10%, X7R, 0201                                                           | 0201                                 | GRM033Z71C104KE14D | MuRata                      |
| C10                      | 1        | 0.01uF | CAP, CERM, 0.01 uF, 10 V,<br>+/- 10%, X5R, 0201                                                         | 0201                                 | GRM033R61A103KA01D | MuRata                      |
| FID1, FID2, FID3         | 3        |        | Fiducial mark. There is nothing to buy or mount.                                                        | N/A                                  | N/A                | N/A                         |
| J1, J7, J15              | 3        |        | Terminal Block, 5mm, 2x1,<br>R/A, TH                                                                    | Terminal Block, 5mm, 2x1,<br>R/A, TH | 1792863            | Phoenix Contact             |
| J2                       | 1        |        | Terminal Block, 5mm, 4x1,<br>R/A, TH                                                                    | Terminal Block, 5mm, 4x1,<br>R/A, TH | 1792889            | Phoenix Contact             |
| J3, J8, J9, J13, J16     | 5        |        | Header, 2.54 mm, 2x1, Gold, TH                                                                          | Header, 2.54 mm, 2x1, TH             | GBC02SAAN          | Sullins Connector Solutions |
| J4, J5, J10              | 3        |        | Header, 2.54 mm, 3x1, Gold, TH                                                                          | Header, 2.54mm, 3x1, TH              | 61300311121        | Wurth Elektronik            |
| J11                      | 1        |        | Header, 2.54mm, 4x1, R/A,<br>Tin, TH                                                                    | Header, 2.54mm, 4x1, R/A,<br>TH      | 640455-4           | TE Connectivity             |
| LBL1                     | 1        |        | Thermal Transfer Printable<br>Labels, 0.650" W x 0.200" H -<br>10,000 per roll                          | PCB Label 0.650 x 0.200 inch         | THT-14-423-10      | Brady                       |
| Q1                       | 1        |        | Power MOSFET for 1 Cell<br>Lithium-ion Battery Protection<br>12V, 3.2mOhm, 27A, Dual N-<br>Channel, SMD | 1.77x3.54mm                          | EFC8811R-TF        | ON Semiconductor            |
| R1, R6                   | 2        | 0.001  | RES, 0.001, 1%, 1 W, AEC-<br>Q200 Grade 0, 1206                                                         | 1206                                 | CSNL1206FT1L00     | Stackpole Electronics Inc   |
| R2, R3, R7, R8, R17, R18 | 6        | 49.9   | RES, 49.9, 1%, 0.05 W, 0201                                                                             | 0201                                 | CRCW020149R9FKED   | Vishay-Dale                 |
| R5                       | 1        | 10Meg  | RES, 10 M, 5%, 0.05 W,<br>0201                                                                          | 0201                                 | RC0201JR-0710ML    | Yageo America               |
| R9                       | 1        | 10     | RES, 10, 5%, 0.05 W, 0201                                                                               | 0201                                 | RC0201JR-0710RL    | Yageo America               |
| R12, R13                 | 2        | 0      | RES, 0, 5%, 0.05 W, 0201                                                                                | 0201                                 | CRCW02010000Z0ED   | Vishay-Dale                 |
| R14                      | 1        | 5.1k   | RES, 5.1 k, 5%, 0.05 W, 0201                                                                            | 0201                                 | RC0201JR-075K1L    | Yageo America               |
| R19, R27, R30            | 3        | 1.0k   | RES, 1.0 k, 5%, 0.05 W, 0201                                                                            | 0201                                 | RC0201JR-7D1KL     | Yageo America               |
| R21, R22                 | 2        | 100    | RES, 100, 1%, 0.05 W, 0201                                                                              | 0201                                 | CRCW0201100RFKED   | Vishay-Semiconductor        |
| R23, R25                 | 2        | 10k    | RES, 10 k, 5%, 0.05 W, 0201                                                                             | 0201                                 | RC0201JR-7D10KL    | Yageo America               |
| R26                      | 1        | 51k    | RES, 51 k, 5%, 0.05 W, 0201                                                                             | 0201                                 | RC0201JR-7D51KL    | Yageo America               |
| RT1                      | 1        | 10k    | Thermistor NTC, 10.0k ohm, 1%,                                                                          |                                      | 103AT-4-70261      | SEMITEC Corporation         |

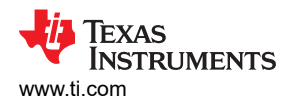

#### Table 4-1. Bill of Materials (continued)

| Designator                                                                                | Quantity | Value | Description                                                                                                    | PackageReference           | PartNumber         | Manufacturer                     |
|-------------------------------------------------------------------------------------------|----------|-------|----------------------------------------------------------------------------------------------------|----------------------------|--------------------|----------------------------------|
| S1, S2                                                                                    | 2        |       | Switch, SPST-NO, Off-Mom,<br>0.02 A, 15 VDC, SMD                                                                                    | 4.9x4.9mm                  | EVQ-PLHA15         | Panasonic                        |
| SH-J1, SH-J3, SH-J4, SH-J5,<br>SH-J6, SH-J7, SH-J8                                        | 7        | 1x2   | Shunt, 100mil, Gold plated,<br>Black                                                                                                | Shunt                      | SNT-100-BK-G       | Samtec                           |
| TP1                                                                                       | 1        |       | Test Point, Miniature, Green,<br>TH                                                                                                 | Green Miniature Testpoint  | 5116               | Keystone                         |
| TP2                                                                                       | 1        |       | Test Point, Miniature, Red,<br>TH                                                                                                   | Red Miniature Testpoint    | 5000               | Keystone                         |
| TP3, TP4, TP5, TP6, TP7,<br>TP21, TP23, TP24                                              | 8        |       | Test Point, Miniature, Black,<br>TH                                                                                                 | Black Miniature Testpoint  | 5001               | Keystone                         |
| TP8, TP9, TP10, TP11,<br>TP12, TP13, TP14, TP15,<br>TP16, TP17, TP18, TP19,<br>TP20, TP22 | 14       |       | Test Point, Miniature, Orange,<br>TH                                                                                                | Orange Miniature Testpoint | 5003               | Keystone                         |
| U1                                                                                        | 1        |       | Impedance Track!" Battery<br>Gas Gauge and Protection<br>Solution for 1-Series Cell Li-<br>Ion Battery Packs, YAH0015<br>(DSBGA-15) | YAH0015                    | BQ27Z746YAH        | Texas Instruments                |
| U3, U4, U5, U6                                                                            | 4        |       | Single-Channel ESD in<br>0402 Package With<br>10pF Capacitance and<br>6V Breakdown, DPY0002A<br>(X1SON-2)                           | DPY0002A                   | TPD1E10B06DPYR     | Texas Instruments                |
| C7, C9                                                                                    | 0        | 0.1uF | CAP, CERM, 0.1 uF, 16 V,+/-<br>10%, X7R, 0201                                                                                       | 0201                       | GRM033Z71C104KE14D | MuRata                           |
| J6, J12, J14                                                                              | 0        |       | Header, 2.54 mm, 2x1, Gold, TH                                                                                                    | Header, 2.54 mm, 2x1, TH   | GBC02SAAN          | Sullins Connector Solutions      |
| Q2                                                                                        | 0        | 60V   | MOSFET, N-CH, 60 V, 0.17<br>A, SOT-23                                                                                               | SOT-23                     | 2N7002-7-F         | Diodes Inc.                      |
| Q3                                                                                        | 0        |       | 23V 30A Common-Drain Dual<br>N-Channel MOSFET                                                                                       | AlphaDFN3.2x2.1_10         | AOCA36136E         | Alpha and Omega<br>Semiconductor |
| R4                                                                                        | 0        | 2.0k  | RES, 2.0 k, 5%, 0.063 W,<br>AEC-Q200 Grade 0, 0402                                                                                  | 0402                       | CRCW04022K00JNED   | Vishay-Dale                      |
| R10, R11, R15, R16, R28,<br>R29                                                           | 0        | 0     | RES, 0, 5%, 0.05 W, 0201                                                                                                    | 0201                       | CRCW02010000Z0ED   | Vishay-Dale                      |
| R20, R24                                                                                  | 0        | 1.0k  | RES, 1.0 k, 5%, 0.05 W, 0201                                                                                                    | 0201                       | RC0201JR-7D1KL     | Yageo America                    |
| U2                                                                                        | 0        |       | Single-Channel ESD in<br>0402 Package With<br>10pF Capacitance and<br>6V Breakdown, DPY0002A<br>(X1SON-2)                           | DPY0002A                   | TPD1E10B06DPYR     | Texas Instruments                |

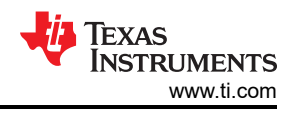

# 4.4 BQ27Z746 Circuits Module Performance Specification Summary

This section summarizes the performance specifications of the BQ27Z746 circuit module.

#### Table 4-2. Performance Specification Summary

| BQ27Z746 Specification            | Min   | Тур   | Max   | Units             |
|-----------------------------------|-------|-------|-------|-------------------|
| Input voltage Pack+ to Pack-      | -12   | 3.6   | 24    | V                 |
| Input voltage Bat+ to Bat-        | -0.3  | 3.6   | 6     | V                 |
| Hardware Protection Specification |       |       |       |                   |
| Overvoltage protection            | 4.300 | 4.460 | 5.000 | V                 |
| Undervoltage protection           | 2.000 | 2.500 | 3.000 | V                 |
| Overcurrent in charge             | -22   | -9    | -1    | mV <sup>(1)</sup> |
| Overcurrent in discharge          | 1     | 9     | 22    | mV <sup>(1)</sup> |

(1) Based on  $1-m\Omega$  sense resistor.

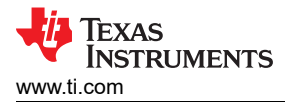

# **5 EVM Hardware and Software Setup**

This section describes the installation of the BQ27Z746EVM PC software, and how to connect the different components of the EVM.

### **5.1 System Requirements**

The bqStudio software requires Windows 7 or later. Using earlier versions of Windows operating system may not work with the USB driver support.

### 5.2 Software Installation

Find the latest software version of bqStudio on http://www.ti.com/tool/bqStudio. Search for the BQ27Z746 part number to get to the tool folder for the device. Following these steps to install the BQ27Z746 bqStudio software.

- 1. Before starting this procedure, make sure the external EV2400 is not connected to the personal computer (PC) through the USB cable.
- 2. Open the archive containing the installation package and copy its contents into a temporary directory.
- 3. Rename any previous BatteryManagementStudio folder by adding a version to the end.
- 4. Open the bqStudio installer file that was downloaded from the TI website.
- 5. Follow the instructions on-screen until completing the software installation.
- 6. Before launching the evaluation software, connect the EV2400 USB cable to the computer and I<sup>2</sup>C port to the EVM board (J11).
- 7. For the EV2400, the driver should be installed along with the bqStudio software installation.

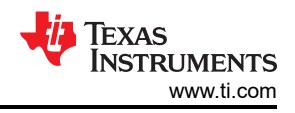

# 6 Troubleshooting Unexpected Dialog Boxes

The user that is downloading the files must be logged in as the administrator. The driver is not signed, so the administrator must allow installation of unsigned drivers in the operating system. If using Windows 7, install the software with administrator privileges.

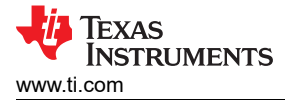

# **7 Hardware Connection**

The BQ27Z746 with integrated protection evaluation module requires three hardware connections: the cell(s), the  $I^2C$  communication (EV2400), and the system load/charger.

## 7.1 Connecting the BQ27Z746 Circuit Module to a Battery Pack

Figure 7-1 shows how to connect the BQ27Z746 circuit module to the battery, personal computer (PC), and a system load/charger.

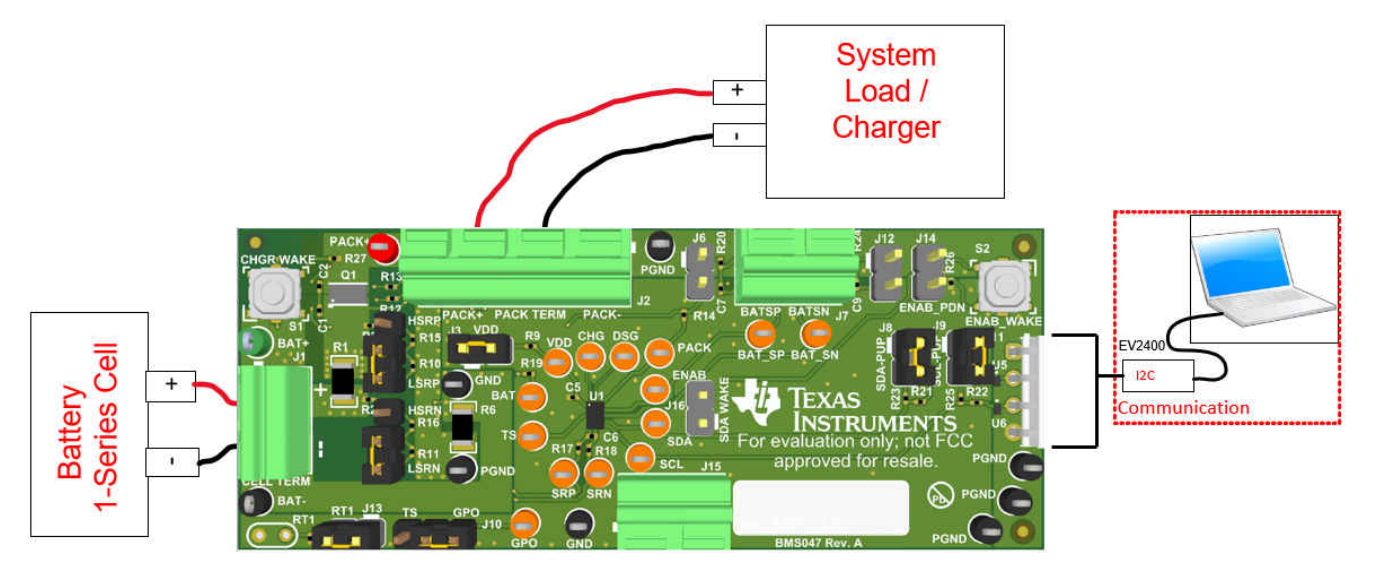

Figure 7-1. Connect the BQ27Z746 Circuit Module to a 1SxP

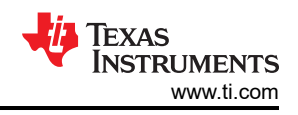

# 7.2 EVM Jumpers Description

The following section describes the critical jumpers and their purpose on this board:

- 1. **J3 LDO Regulator Input (VDD):** This jumper ties the BQ27Z746 VDD pin to the cell+. This jumper is intended to be able to install a shunt resistor/ammeter to monitor device current consumption under various operating conditions. The shunt needs to be installed for normal operation.
- J9 I<sup>2</sup>C Clock Pullup (SCL): This jumper applies a 10-kΩ pullup resistor on the I<sup>2</sup>C communication line. When using a communication device without external pullup, install this shunt. If attaching an EV2400 and/or debug sniffer which contains unremovable pullups, these jumpers can be removed.
- J8 I<sup>2</sup>C Data Pullup (SDA): This jumper applies a 10-kΩ pullup resistor on the I<sup>2</sup>C communication line. When using a communication device without external pullup, install this shunt. If attaching an EV2400 and/or debug sniffer which contains unremovable pullups, these jumpers can be removed.
- 4. J5 Current Sense Resistor Negative Input (SRN): This jumper selects high-side or low-side current sensing for the SRN pin of the BQ27Z746. Install this shunt in the "LO" position for low-side current sensing or "HI" position for high-side current sensing. This shunt must be in the same position on both J4 and J5 jumpers.
- J4 Current Sense Resistor Positive Input (SRP): This jumper selects high-side or low-side current sensing for the SRP pin of the BQ27Z746. Install this shunt in the "LO" position for low-side current sensing or "HI" position for high-side current sensing. This shunt must be in the same position on both J4 and J5 jumpers.
- 6. **J10 External Temperature Sensor (TS/GPO):** This jumper ties the TS pin or GPO pin to an external temperature sensor (NTC) through terminal J15. Install this shunt in the "TS" position to connect the TS pin to an external temperature sensor and remove the shunt for jumper J13 or install this shunt in the "GPO" position to connect the GPO pin to an external temperature sensor.
- 7. **J13 Onboard Temperature Sensor (TS):** This jumper ties the TS pin to an onboard temperature sensor (NTC). Install this shunt for normal operation when using the default TS pin for temperature sensing.
- J16 External Enable (ENAB): This jumper ties the ENAB pin to the SDA pin to provide a system side wakeup or exit from SHUTDOWN option for pin limited battery pack connectors without requiring a charger be connected to exit SHUTDOWN.

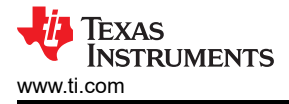

# 8 Operation

This section details the operation of the BQ27Z746 bqStudio software.

### 8.1 Starting the Program

Run bqStudio from the desktop. The window consists of a tools panel at the top, and other child windows that can be hidden, docked in various positions or allowed to float as separate windows. When bqStudio first starts up the *Gauge Dashboard* window, the Registers window, and *Data Memory* window should be seen in the main window. *Registers, Data Memory, Commands*, and other windows can be added to the main window by clicking on the corresponding icon in the tools panel at the top of the main window. Data should appear initially in the *Gauge Dashboard, Registers* and *Data Memory* sections. The **Refresh** (single time scan) or the **Scan** (continuous scan) buttons can be clicked in order to update the data in the *Registers* and *Data Memory* windows. Continuous scan is enabled when the *Scan* checkbox is highlighted green and disabled when the *Scan* checkbox is not highlighted. The continuous scanning interval can be set with the *stopwatch* icon next to the **Scan** button. When the *stopwatch* icon is clicked, a drop-down menu appears and the desired scanning interval can be selected. The scan interval value shows up next to the *stopwatch* icon.

bqStudio provides a logging function which logs selected Data Registers last received from the BQ27Z746. To enable this function, click **Start Log**. The default elapsed interval is 4000 milliseconds. To change this interval, go to Window, select Preferences, choose Registers, and change Scan/Log Interval from 4000 to 1000 milliseconds. There is no need to log faster than 1 second as the gas gauge does not update the registers faster than 1 second.

| oard          | ~ <b>-</b> E      | Contraction Registers    |        |       |                     |           |       |                    |          |       |                  |                 | - 0     | Commands 🛙       |         |
|---------------|-------------------|--------------------------|--------|-------|---------------------|-----------|-------|--------------------|----------|-------|------------------|-----------------|---------|------------------|---------|
| sh is ON - O  | Click to Turn OFF | Registers                |        |       |                     |           |       |                    |          |       |                  | Start Log       | Refresh | Commands         |         |
| ersion: 1.3.1 | 107               | Registers                |        |       |                     |           |       |                    |          |       |                  |                 |         | DEVICE_NUMBER    |         |
| Λ             |                   | linguiers                |        |       |                     |           |       |                    |          |       |                  |                 |         | HW_VERSION       |         |
|               | EV2400            | Name                     | Value  | Units | Name                | Value     | Units | Name               | Value    | Units | Name             | Value           | Units ^ | FW_VERSION       |         |
| <b>y</b>      | version: 0.18     | Manufacturer Access      | 0x0054 | hex   | Volt Lo Clear       | 2600      | mV    | Cell Power         | 0        | cW    | T_sim            | 27.2            | degC    | 🗸 EW BUILD       |         |
|               |                   | At Rate                  | 0      | mA    | / Temp Hi Set       | 60        | degC  | Int Temperature    | 25.2     | degC  | T_ambient        | 27.1            | degC    | 2 TH_00120       |         |
|               |                   | At Rate Time To Empty    | 65535  | min   | Temp Hi Clear       | 55        | degC  | TS1 Temperature    | 27.1     | degC  | Cell 1 RaScale   | 1000            |         | CHEM_ID          |         |
|               |                   | Temperature              | 27.1   | degC  | Temp Lo Set         | 0         | degC  | TS2 Temperature    | -273.2   | degC  | E Cell 1 CompRes | 0               | mOhr    |                  |         |
| <u>.</u>      | I2C               | Voltage                  | 3994   | W     | Temp Lo Clear       | 5         | degC  | Cell Temperature   | 27.1     | degC  | PackGrid         | 0               |         | SHIPMODE_ENABLE  | -       |
|               |                   | Current                  | 0      | mA    | SOC Delta Set       | 1         | %     | E FET Temperature  | -273.2   | degC  | E Cell 1 Grid    | 0               | -       | SHIPMODE DISABLE |         |
|               |                   | Average Current          | 0      | mA    | BTP Dsg Set         | 150       | mAh/  | Cell 1 Raw Voltage | 3994     | mV    | StateTime        | 40237           | 8       | -                |         |
| 2             |                   | Average Power            | 0      | cW    | BTP Chg Set         | 175       | mAh/  | Cell Raw Current   | -4       | mA    | Cell 1 DOD0      | 4511            | -       | SHELF_ENABLE     |         |
| a <b>`</b> ⊷  | bq27z746          | Relative State of Charge | 73     | %     | Charging Current    | 4004      | mA    | Fit Rem Q          | 3828     | mAH   | DOD0 Passed Q    | 0               | mAh     | SLIELE DISABLE   |         |
|               | 1746_0_01         | Remaining Capacity       | 3828   | mAh   | Charging Voltage    | 4400      | mV    | Fit Rem E          | 1431     | CWH   | DOD0 Passed E    | 0               | cWh     | · JITEL DIJKOLL  |         |
| $\sim 10$     | Addr: 0xAA        | Full charge Capacity     | 5303   | mAh   | Creat Cycle Count   | 0         | 1.1   | Fit Full Chg Q     | 5303     | mAH   | DOD0 Time        | 1               | h/16    | SHUTDOWN         |         |
| ∼z' –         | 27.2 degc         | Average Time to Empty    | 65535  | min   | Z Terminate Voltage | 3000      | mV    | E Fit Full Chg E   | 2035     | CWH   | Cell 1 DODEOC    | 0               | -       |                  |         |
| 4             |                   | Average Time to Full     | 65535  | min   | Cycle Count         | 0         | 1.1   | True Rem Q         | 3828     | mAh   | Cell 1 QMax      | 5359            | mAh     | T QMAX DAY       |         |
| _             |                   | Max Load Current         | -500   | mA    | State of Heath      | 99        | %     | True Rem E         | 1431     | cWh   | Cell 1 QMax DOD0 | 0               | -       | CHG FET TOGGLE   |         |
|               |                   | Max Load Time to Empty   | 459    | min   | Elapsed Time        | 0         | sec   | 🗐 Initial Q        | 1475     | mAh   | QMax Passed Q    | 0               | mAH     |                  |         |
|               |                   | Volt Hi Set              | 4500   | mV    | Pack Pin Voltage    | 4005      | mV    | 🗐 Initial E        | 604      | cWh   | GMax Time        | 178             | h/16    | DSG_FET_TOGGLE   |         |
| mV<br>%       |                   | Volt Hi Clear            | 4400   | mV    | Cell Voltage        | 3994      | mV    | True Full Chg Q    | 5303     | mAh   | Temp k           | 2.0             |         | # DET EN         |         |
| mV            |                   | Volt Lo Set              | 2500   | mV    | Cell Current        | 0         | mA    | True Full Chg E    | 2035     | cWh   | E Temp a         | 1000            |         | * reijen         |         |
| •             |                   |                          |        |       |                     |           |       |                    |          |       | Cell 1 Raw DOD   | 4512            | - ×     | GAUGE_EN         |         |
|               |                   |                          |        |       |                     |           |       |                    |          |       |                  |                 |         | LIFETIME_EN      |         |
|               |                   | Bit Registers            |        |       |                     |           |       |                    |          |       |                  | Bit High Bit Li | ow RSVD | LT_RESET         |         |
| 500           | 1                 | Name                     | Value  | Bit7  | Bit6                | Bits      |       | Bit4               | Bit3     | BK    | 2 Bit1           | BRO             | ^       | LT_FLUSH         |         |
| 1000          | A                 | Interrupt Status         | 0x00   | RSVD  | RSVD                | RSV       | )     | SOC_DELTA          | TEMP_LO  | TEMP  | _HI VOLT_LO      | VOLT_I          | HI      |                  |         |
| 1500          | 9                 | Battery Status (high)    | 0x00C0 | OCA   | TCA                 | RSV       | )     | OTA                | TDA      | RSV   | D RCA            | RSVD            |         | LT_TEST          |         |
| 2000 🧳        | 9                 | Battery Status (low)     |        | INIT  | DSG                 | FC        |       | FD                 | RSVD     | RSV   | D RSVD           | RSVD            |         | CAL TOGGLE       |         |
| L.            |                   | Dperation Status A (hig  | 0x8186 | SLEEP | XCHG                | XDS       | 3     | RSVD               | SS       | SD\   | V SEC1           | SECO            |         |                  |         |
|               |                   | Operation Status A (low) |        | BTP_N | r SHELF             | RSV       | )     | SHIP               | ZVCHG    | CHO   | 3 DSG            | SHPV            | ·       | PARTIAL RESET    |         |
|               |                   | Dperation Status B (hi   | 0x0040 | SHELF | / SHIPM             | RSV       | )     | RSVD               | RSVD     | SLP   | AD RSVD          | INIT            |         | # DECET          |         |
|               |                   | Operation Status B (low) |        | SHELF | XL                  | RSV       | )     | CAL                | RSVD     | AUT   | H RSVD           | SDM             | _       | * KESET          |         |
|               |                   | Temp Range (high)        | 0x10   | RSVD  | RSVD                | RSV       |       | RSVD               | RSVD     | RSV   | D RSVD           | RSVD            |         | Log Panel        |         |
|               |                   | Temp Range (low)         |        | RSVD  | OT                  | HT        |       | STH                | RT       | STL   | . u              | UT              |         |                  |         |
|               |                   | Charging Status (high)   | 0x0004 | RSVD  | RSVD                | RSV       |       | RSVD               | NCT      | RSV   | D CV_DGRD1       | CV_DGR          | ID0     | Transaction Log  |         |
|               |                   | Charging Status (low)    |        | VCT   | RSVD                | SU        |       | N                  | HV       | MV    | LV               | PV              |         | Name Cmd R       | esult F |
|               |                   | Gauging Status           | 0x40   | RSVD  | DSG                 | EDV       |       | RSVD               | TC       | πο    | FC               | FD              |         |                  |         |
|               |                   | T Status (high)          | 0x2801 | RSVD  | RSVD                | QMAXDO    | IDOK  | OCVFR              | LDMD     | RX    | CIMAX            | VDQ             |         |                  |         |
|               |                   | T Status (low)           |        | NSFM  | OCVPR               | ED SLPQ/V | AX    | QEN                | VOK      | RDI   | S RSVD           | REST            |         |                  |         |
|               |                   | Manufacturing Status (   | 0x0010 | CAL_E | LT_TES              | RSV       | )     | RSVD               | RSVD     | RSV   | D RSVD           | FET_OV          | RD      |                  |         |
|               |                   | Manufacturing Status (   |        | RSVD  | RSVD                | LF_E      | N     | FET_EN             | GAUGE_EN | DSG_T | EST CHG_TEST     | RSVD            |         |                  |         |
|               |                   | Batt Sense Output        | 0x60   | MANUA | RLO_P_              | EN RLO_N  | EN    | RLO_SEL            | BUF_P_EN | BUF_N | LEN BUF_REF_1    | BUF_REF         | _0      |                  |         |
|               |                   | Batt Sense Status        | 0x00   | RSVD  | RSVD                | RSV       | )     | RSVD               | BCP      | BDP   | P BCN            | BDN             |         |                  |         |
|               |                   | Safety Alert 1 (high)    | 0x0000 | RSVD  | RSVD                | 0000      |       | OTC                | RSVD     | RSV   | D RSVD           | RSVD            |         |                  |         |
|               |                   | Safety Alert 1 (low)     |        | RSVD  | RSVD                | RSV       | )     | OCD                | RSVD     | 000   | c cov            | CUV             |         |                  |         |
|               |                   |                          |        |       |                     |           |       |                    |          |       |                  |                 |         |                  |         |

Figure 8-1. Registers Screen

Figure 8-1 shows the main bqStudio window. Additional Flag and Control Status data can be viewed at the bottom of the registers window.

### 8.2 Setting Programmable BQ27Z746 Options

The BQ27Z746 comes configured per the default settings detailed in the BQ27Z746 data sheet. Ensure that the settings are correctly changed to match the pack and application for the BQ27Z746 solution being evaluated.

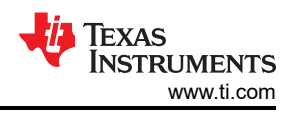

#### Note

The correct setting of these options is essential for best performance. Configure these settings using the *Data Memory* window seen in the main bqStudio window (Figure 8-2).

| 3 000                     | Data Memory X              |                                         |         |               |                | - 0                           | Commar 🗸   | nds 🖾                       |        |
|---------------------------|----------------------------|-----------------------------------------|---------|---------------|----------------|-------------------------------|------------|-----------------------------|--------|
| is ON - Click to Turn OFF | Data Memory                |                                         |         | Filter/Search | Auto Export In | nport Write_All Read All View | Comma      | nds                         |        |
|                           | Read/Write Data Memory Con | tents                                   |         |               |                |                               | 🤹 DEV      | VICE_NUMBER                 |        |
|                           | Calbration                 | Name                                    | Private |               | Value          | Unit                          | 2 H        | W_VERSION                   |        |
| EV2400                    |                            | ✓ Voitage                               |         |               |                |                               | 🤹 F        | W_VERSION                   |        |
| Version: 0.16             | Protections                | Cell Gain                               |         |               | 12101          | -                             |            | EW PLUED                    |        |
|                           | Settings                   | Pack Gain                               |         |               | 24835          | -                             | -          | 141_00100                   |        |
|                           |                            | Current                                 |         |               | 1.000          | mOhm.                         | 2          | CHEM_ID                     |        |
| <b>N</b>                  | Advanced Charge Algorithm  | Coldan<br>Canachy Gain                  |         |               | 1.000          | mOhm                          | 🖉 SHID     | MODE ENABLE                 |        |
| 12C                       | Gas Gauging                | Y Temperature                           |         |               |                |                               |            |                             |        |
| ·                         |                            | Internal Temp Offset                    |         |               | 0.0            | *C                            | SHIP       | MODE_DISABLE                |        |
|                           | Power                      | External1 Temp Offset                   |         |               | 0.0            | °C                            | 🛷 Sł       | HELF ENABLE                 |        |
| Do272746                  | System Data                | External2 Temp Offset                   |         |               | 0.0            | °C                            |            |                             |        |
| 1746_0_01                 | 200.0                      | <ul> <li>Internal Temp Model</li> </ul> |         |               | 42000          |                               | SH         | HELF_DISABLE                |        |
| Addr: 0xAA                | 12C Configuration          | Int dam                                 |         |               | -13300         |                               | · · · ·    | SHUTDOWN                    |        |
| 27.1 degC                 | Lifetimes                  | Int Minimum AD                          |         |               | 0              |                               |            |                             |        |
| 2                         | Do Table                   | Int Maximum Temp                        |         |               | 6959           | 0.1degK                       | <b>2</b>   | QMAX DAY                    |        |
|                           | Kallable                   | ✓ Cell Temperature Model                |         |               |                |                               | 🖉 CH       | G FET TOGGLE                |        |
|                           |                            | Coeff a1                                |         |               | -17447         | -                             |            |                             |        |
| -                         |                            | Coeff a2                                |         |               | 29322          | -                             | ✓ DSC      | G_FET_TOGGLE                |        |
| W III                     |                            | Coeff a3                                |         |               | -25430         | -                             | 4          | FET_EN                      |        |
| 10                        |                            | Coeff as                                |         |               | 29030          |                               |            |                             |        |
|                           |                            | Coeff b1                                |         |               | -293           |                               |            | GAUGE_EN                    |        |
|                           |                            | Coeff b2                                |         |               | 552            | -                             | 1          | LIFETIME_EN                 |        |
|                           |                            | Coeff b3                                |         |               | -2887          |                               |            | -                           |        |
| TTTT-                     |                            | Coeff b4                                |         |               | 4591           | -                             | 1          | LT_RESET                    |        |
| 500                       |                            | Rc0                                     |         |               | 11703          | -                             | 1          | LT_FLUSH                    |        |
| 1000                      |                            | Adc0                                    |         |               | 11703          | -                             |            | -                           |        |
| 1500 -                    |                            | Rpad                                    |         |               | 1              | -                             | 1          | <ul> <li>LT_TEST</li> </ul> |        |
| 2000 3                    |                            | Y 2nd Temperature Model                 |         |               | 10000          |                               |            | CAL TOGGLE                  |        |
|                           |                            | Coeff a1                                |         |               | -17447         | -                             |            | -                           |        |
| -                         |                            | Coeff a2                                |         |               | 29322          | -                             | · P/       | ARTIAL RESET                |        |
|                           |                            | Coeff a3                                |         |               | -25430         | -                             | 1          | RESET                       |        |
|                           |                            | Coeff a4                                |         |               | 29836          | -                             |            |                             |        |
|                           |                            | Coeff a5                                |         |               | 1200           | -                             | Log Panel  |                             | Cle    |
|                           |                            | Coeff b1                                |         |               | -293           | -                             | Transactio | on Lon                      |        |
|                           |                            | Coeff b3                                |         |               | _2887          |                               | Name       | Cond Paul                   | Pered  |
|                           |                            | Coeff b4                                |         |               | 4591           |                               | Inditie    | Cinia Result                | . Neau |
|                           |                            | Rc0                                     |         |               | 11703          | -                             |            |                             |        |
|                           |                            | Adc0                                    |         |               | 11703          | -                             |            |                             |        |
|                           |                            | Rpad                                    |         |               | 1              | -                             |            |                             |        |
|                           |                            | Rint                                    |         |               | 18000          | •                             |            |                             |        |
|                           |                            | <ul> <li>Current Deadband</li> </ul>    |         |               |                |                               |            |                             |        |
|                           |                            | Deadband<br>Carlorb Country Deadband    |         |               | 3              | mA                            |            |                             |        |
|                           |                            | Counter Deadoand                        |         |               | 9              | Viori                         |            |                             |        |
|                           |                            |                                         |         |               |                |                               |            |                             |        |

#### Figure 8-2. Data Memory Screen

To read all of the data from the BQ27Z746, click the **Read All** button in the *Data Memory* window. For ease of configuration, a text file with a .gg.csv extension can be extracted, modified, and imported back on the device. Use the export and import buttons as seen in Figure 8-2 to export and import .gg.csv files. The auto export button enables gg files to be exported periodically at intervals. This feature is useful when debugging issues with the gauge. A write command is necessary if a .gg.csv file is imported to ensure that all changes made on the .gg.csv file are affected on the gauge. Use the read command to read back all of the data written to the gauge to verify the changes were made. The filter/search field enables the user to search for a particular parameter in the data memory content.

#### Note

Do not make modifications to the .gg.csv file using Microsoft Excel<sup>®</sup> as it makes changes to the file, which bqStudio rejects. Make sure to use a text editor like notepad or similar to edit a .gg.csv file.

### 8.2.1 Important Data Memory Parameters to Change

This section outlines the minimal critical settings that should be changed for even a basic evaluation. A short description is included which can be used as a recommendation on how to set the parameter value. Additional updates are needed for a production setting.

- 1. **[Gas Gauging][State][Qmax Cell 1]:** Update this value to the default design capacity of the battery being used. It represents the full unloaded chemical capacity of the cell. This value is updated by the gauge when proper learning is performed and in the field over the life of the battery.
- 2. **[Gas Gauging][IT Cfg][Term Voltage]:** Set this value to the minimum value of the end system when the absolute 0% state of charge should be reported. For normal Li-ion cells this value should range between 3.2 V to 2.75 V. It is recommended this value is not set above 3.4 V.
- 3. **[Gas Gauging][Advanced Charge Algorithm][Charge Term Taper Current]:** Set this value to slightly above the capabilities of your charger to taper to. A recommended value is C/20 where C is the default capacity of the cell. For example, a battery with 1000-mAh capacity should have a taper current of around 50 mA.
- 4. [Gas Gauging][Advanced Charge Algorithm][Low/Standard/High/Rec Temp Charging][Voltage]: Update this parameter to the maximum charging voltage of the battery to be used. For a typical Li-Ion battery this value is between 4.45 V to 4.2 V.
- 5. **ChemID:** It is important that the correct ChemID is updated for the best accuracy. Refer to Section 8.3 on how to update the chemistry in the device. If your cell is not included in the chemistry list, it is possible to run a match on the battery by following the steps at the following link: http://www.ti.com/tool/gpcchem. For basic testing, if the correct chemistry is unknown it is important to chose a chemistry ID with the same maximum charging voltage as the intended cell. The recommended IDs for common charging voltages are as follows:
  - 4.2 V (ID 1202)
  - 4.35 V (ID 3230)
  - 4.4 V (ID 3142)

### 8.3 Setting the Chemistry

The chemistry file contains parameters that the simulations use to model the cell and its operating profile. It is critical to program a Chemistry ID that matches the cell into the device. Some of these parameters can be viewed in the Data Flash section of the Battery Management Studio.

Press the **Chemistry** button to select the **Chemistry** window.

- The table can be sorted by clicking the desired column. For example, click the *Chemistry ID* column header.
- Select the ChemID that matches your cell from the table.
- Press Program Selected Chemistry to update the chemistry in the device.

Operation

|                                       | ····              |                                                                                                    |                                                                                                    |                                                                               | · · · · · · · · · · · · · · · · · · ·                                                  |       | Comm     | unde SZ                     |       |           |
|---------------------------------------|-------------------|----------------------------------------------------------------------------------------------------|----------------------------------------------------------------------------------------------------|-------------------------------------------------------------------------------|----------------------------------------------------------------------------------------|-------|----------|-----------------------------|-------|-----------|
| snBoard                               |                   | Chemistry Pregramming                                                                                   |                                                                                                    |                                                                               |                                                                                        |       | Comm     |                             |       |           |
| efresh is ON - O<br>io Version: 1.3.1 | Click to Turn OFF | Chemistry Programming                                                                                   |                                                                                                    |                                                                               |                                                                                        |       | Comm     | ands                        |       |           |
|                                       |                   | Program Battery Chemistry                                                                               |                                                                                                    |                                                                               |                                                                                        |       | 🤹 D      | EVICE_NUMBER                |       |           |
| $\boldsymbol{\Lambda}$                |                   | Most Li-ion cells use LiCoO2 cathode and graphit<br>load settings for any alternate chemistry if your c | tized carbon anode, which is supported by the default firmware in the Imp<br>ell manufacturer indicates that their cells use a different chemistry than LiC | edance track fuel gauges. This tool allow<br>toO2 cathode and graphite anode. | is the fuel gauge to be set up for various alternate battery chemistries. Use this too | ol to | 2        | HW_VERSION                  |       |           |
|                                       | EV2400            | Manufacturer                                                                                            | Model                                                                                                    | Chemistry ID                                                                  | Description                                                                            | ^     | 2        | FW_VERSION                  |       |           |
| ~                                     | Version: 0.18     | 360FLY                                                                                                  | PR-693231 (815mAh)                                                                                                    | 1318                                                                          | LiCoO2/carbon 11                                                                       |       |          | DW PUILD                    |       |           |
|                                       |                   | 5 60C)                                                                                                  |                                                                                                    | 1984                                                                          | LiMn2O4 (Co.Ni)/carbon. 4.4V                                                           |       | 1        | PW_BUILD                    |       |           |
|                                       |                   | A&TB                                                                                                    | LGR18650OU                                                                                                    | 0100                                                                          | LiCoO2/graphitized carbon (default)                                                    |       | 1        | CHEM_ID                     |       |           |
|                                       |                   | 5 A01                                                                                                   | ALPBA002 (3430mAh)                                                                                                    | 0207                                                                          | NiCoMn/carbon 2                                                                        |       |          |                             |       |           |
|                                       | I2C               | A123                                                                                                    | APR18650M1 (1100 mAh)                                                                                                    | 0404                                                                          | LiFePO4/carbon                                                                         |       | * SH     | IPINIODE_EINABLE            | •     |           |
| •                                     |                   | A123                                                                                                    | 26650M1B (2500mAh)                                                                                                    | 0434                                                                          | LiFePO4/carbon                                                                         |       | 🛷 SH     | PMODE_DISABLE               | E     |           |
| <b>^</b>                              |                   | A123                                                                                                    | ANR26650M1-B (2500mAh)                                                                                                    | 0440                                                                          | LiFePO4/carbon                                                                         |       |          |                             |       |           |
|                                       |                   | A123                                                                                                    | ANR26650M1-B Consult TI before use (2500mAh)                                                                                                    | 0453                                                                          | LiFePO4/carbon                                                                         |       |          | DHELF_EINABLE               |       |           |
| 200 m                                 | 1745 0 01         | A123 Systems                                                                                            | 26650A                                                                                                    | 0400                                                                          | LiFePO4/carbon                                                                         |       | 1        | HELF_DISABLE                |       |           |
|                                       | Addr: 0xAA        | A123Systems                                                                                             | ANR26650M1-B (2500mAh)                                                                                                    | 0465                                                                          | LiFePO4/carbon                                                                         |       |          | CUUTDOWN                    |       |           |
|                                       | 26.3 degC         | A123Systens                                                                                             | A123_Pack (20000mAh)                                                                                                    | 6105                                                                          | NiMH                                                                                   |       |          | SHOTDOWN                    |       |           |
| 'U'Z                                  |                   | A123Systens                                                                                             | A123 (20000mAh)                                                                                                    | 6111                                                                          | NiMH                                                                                   |       | 1        | QMAX DAY                    |       |           |
|                                       |                   | AA Portable Power                                                                                       | LFP-18650-1500 (1500 mAh)                                                                                                    | 0439                                                                          | LiFePO4/carbon                                                                         |       |          |                             |       |           |
| 67                                    |                   | AAPortable                                                                                              | 26650 (3300mAh)                                                                                                    | 0451                                                                          | LiFePO4/carbon                                                                         |       | * 0      | HO_FEI_IOGGLE               |       |           |
|                                       |                   | AAPortable                                                                                              | 8790160 (10000mAh)                                                                                                    | 0456                                                                          | LiFePO4/carbon                                                                         |       | / D      | SG_FET_TOGGLE               |       |           |
|                                       |                   | ABS                                                                                                    | 62D12000_InVista (12000mAh)                                                                                                    | 6116                                                                          | NiMH                                                                                   |       |          | # FET EN                    |       |           |
| 3994 mV                               |                   | ABS                                                                                                    | BPI-50C5500_InVista (5500mAh)                                                                                                    | 6117                                                                          | NiMH                                                                                   |       |          | <ul> <li>Fergeix</li> </ul> |       |           |
| 73%                                   |                   | Acebel                                                                                                  | ECFV1260 (60Ah)                                                                                                    | 0807                                                                          | Lead Acid                                                                              |       | 1        | GAUGE_EN                    |       |           |
|                                       |                   | Advanced Electronics Energy                                                                             | AE18650C-26 (2600mAh)                                                                                                    | 2151                                                                          | NiCoMn/carbon                                                                          |       |          | LICETIME EN                 |       |           |
|                                       |                   | AEenergy AEenergy                                                                                       | AE1004765 (3500mAh)                                                                                                    | 0131                                                                          | LiCoO2/carbon 4                                                                        |       | -        | CIFC HIVIE_EIN              |       |           |
| CALCULATION OF THE OWNER              |                   | AEenergy                                                                                                | AE583696PM1HR (2150 mAh)                                                                                                    | 0222                                                                          | PSS, LiNiO2 with Co, Mn doping                                                         |       |          | LT_RESET                    |       |           |
| 500 500                               |                   | AESC                                                                                                    | 29589-3NK0B (16500mAh)                                                                                                    | 1554                                                                          | LiCoO2/carbon 11                                                                       |       |          |                             |       |           |
| 1000 📘 1000 🗍                         |                   | AESC                                                                                                    | 29589-4NN0A (10425mAh)                                                                                                    | 1561                                                                          | LiCo02/carbon 11                                                                       |       |          | cigreositi                  |       |           |
| 0 🔍 1500 🗄                            | 3                 | AESC                                                                                                    | ModuleHC3 (120Ah)                                                                                                    | 1785                                                                          | LiMn2O4 (Co,Ni)/carbon, 4.4V                                                           |       |          | LT_TEST                     |       |           |
| 00 2000 🕃                             | 7                 | AET                                                                                                    | TP2000-1SPL (2000mAh)                                                                                                    | 0190                                                                          | LiCoO2/carbon 11                                                                       |       |          | CAL TOGGLE                  |       |           |
| 0 2                                   |                   | AGM                                                                                                    | INR34600K2 (7500mAh)                                                                                                    | 0210                                                                          | NiCoMn/carbon                                                                          |       | -        | CAL_IOOGLE                  |       |           |
|                                       |                   | AISIPU                                                                                                  | 3872C8 (5100mAh)                                                                                                    | 1335                                                                          | LiCoO2/carbon 11                                                                       |       | 1        | PARTIAL RESET               |       |           |
|                                       |                   | AISIPU                                                                                                  | 723292 (3080mA)                                                                                                    | 1363                                                                          | LiCoO2/carbon 11                                                                       |       |          | · PESET                     |       |           |
|                                       |                   | AISIPU                                                                                                  | 856360 (4750mAh)                                                                                                    | 3636                                                                          | LiMn2O4 (Co,Ni)/carbon, 4.35V                                                          |       |          | * KESET                     |       |           |
|                                       |                   | MALE                                                                                                    | 045062 (2300 mAh)                                                                                                    | 1254                                                                          | LiNiCoMn02/SGenNo1, 4.2V                                                               |       | Log Pane |                             |       | Clear Lor |
|                                       |                   | ALE .                                                                                                   | ALE0/34/0 (1/00mAn)                                                                                                    | 2047                                                                          | NICOMIN/carbon                                                                         |       |          |                             |       |           |
|                                       |                   | Alees                                                                                                   | 20/00FE (3300mAn)                                                                                                    | 0411                                                                          | LIFePO4/carbon                                                                         |       | Iransac  | ion Log                     |       |           |
|                                       |                   | Allees                                                                                                  | A2/70102 (15000HAH)                                                                                                    | 1050                                                                          | LinerOw/carbon                                                                         |       | Name     | Cmd R                       | esult | Read A    |
|                                       |                   | Allum                                                                                                   | ABISUBUSU (SSUUMAN)                                                                                                    | 1039                                                                          | LININ204 (C0,NI)/ carbon, 4.35V                                                        |       |          |                             |       |           |
|                                       |                   | Amita                                                                                                   | LPC 7/6285M                                                                                                    | 0204                                                                          | NiCowin/carbon                                                                         | ~     |          |                             |       |           |
|                                       |                   |                                                                                                    | Program Selected Chemistry                                                                                                    | Program from GPCRB file                                                       |                                                                                        |       |          |                             |       |           |

Figure 8-3. Chemistry Screen

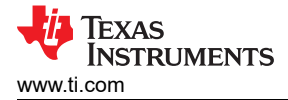

## **9** Related Documentation from Texas Instruments

Updated documents also can be obtained through the TI website at www.ti.com.

- 1. Texas Instruments Data sheet: BQ27Z746 System-Side Impedance Track™ Fuel Gauge with Integrated Sense Resistor, SLUSDW2
- 2. Texas Instruments Technical Reference Manual: BQ27Z746 Technical Reference Manual, SLUUCA6

#### **10 Revision History**

NOTE: Page numbers for previous revisions may differ from page numbers in the current version.

| DATE         | REVISION | NOTES           |
|--------------|----------|-----------------|
| October 2021 | *        | Initial Release |

### IMPORTANT NOTICE AND DISCLAIMER

TI PROVIDES TECHNICAL AND RELIABILITY DATA (INCLUDING DATA SHEETS), DESIGN RESOURCES (INCLUDING REFERENCE DESIGNS), APPLICATION OR OTHER DESIGN ADVICE, WEB TOOLS, SAFETY INFORMATION, AND OTHER RESOURCES "AS IS" AND WITH ALL FAULTS, AND DISCLAIMS ALL WARRANTIES, EXPRESS AND IMPLIED, INCLUDING WITHOUT LIMITATION ANY IMPLIED WARRANTIES OF MERCHANTABILITY, FITNESS FOR A PARTICULAR PURPOSE OR NON-INFRINGEMENT OF THIRD PARTY INTELLECTUAL PROPERTY RIGHTS.

These resources are intended for skilled developers designing with TI products. You are solely responsible for (1) selecting the appropriate TI products for your application, (2) designing, validating and testing your application, and (3) ensuring your application meets applicable standards, and any other safety, security, regulatory or other requirements.

These resources are subject to change without notice. TI grants you permission to use these resources only for development of an application that uses the TI products described in the resource. Other reproduction and display of these resources is prohibited. No license is granted to any other TI intellectual property right or to any third party intellectual property right. TI disclaims responsibility for, and you will fully indemnify TI and its representatives against, any claims, damages, costs, losses, and liabilities arising out of your use of these resources.

TI's products are provided subject to TI's Terms of Sale or other applicable terms available either on ti.com or provided in conjunction with such TI products. TI's provision of these resources does not expand or otherwise alter TI's applicable warranties or warranty disclaimers for TI products.

TI objects to and rejects any additional or different terms you may have proposed.

Mailing Address: Texas Instruments, Post Office Box 655303, Dallas, Texas 75265 Copyright © 2022, Texas Instruments Incorporated